## UPUTSTVO ZA SLANJE ELEKTRONSKIH FAKTURA KROZ API DRŽAVNOG PORTALA

Da biste iz računovodstvenog softvera ŽA-JO SOFT mogli da kreirate i šaljete elektronske fakture kupcima kroz API državnog portala (centralni informacioni posrednik) potrebno je da na državnom portalu aktivirate API i zatražite ključ za autentifikaciju.

|    | зања > АРІ менацмент                            |
|----|-------------------------------------------------|
| PI | менаџмент                                       |
|    | АРІ подешавања                                  |
|    | Линк за АРІ                                     |
|    | /swagger/index.html                             |
|    | Кључ за аутентификацију                         |
|    |                                                 |
|    | Обнови                                          |
|    | АРІ статус                                      |
|    | Активно                                         |
|    | АПИ ендпоинти                                   |
|    | Адреса за примање нотификација о излазним факту |
|    |                                                 |

Takođe je neophodno da se na državnom portalu popunite podatke o kompaniji.

| C+<br>CO<br>Komandna tabla                                       | Detalji kompanije                                                                 |
|------------------------------------------------------------------|-----------------------------------------------------------------------------------|
| Prodaja<br>Nabavke<br>CRF reklamacije<br>QQ<br>Zbirna evidencija | Kompanija                                                                         |
| PDV-a<br>Pojedinačna<br>evidencija PDV-a<br>Podešavanja          | Kontakt  Uktoni  Uktoni  Ulica i broj * rpp: Cara Dulana 312 STEVANA SINDELIĆA 21 |
|                                                                  | Grad * Potanski broj<br>Kruševac 37000<br>Država<br>Srbija V                      |
|                                                                  | Broj telefona<br>063 1192960                                                      |
|                                                                  | Kontakt osoba 🔅                                                                   |
|                                                                  | Dodatne informacije 🕞 🕞                                                           |

Za detaljne informacije pogledajte lokaciju https://www.efaktura.gov.rs/

Link za demo portal: https://demoefaktura.mfin.gov.rs/

Link za produkcioni portal: <u>https://efaktura.mfin.gov.rs/</u>

Demo sajt služi za potrebe testiranja. Api ključ se kreira posebno za produkcioni, a posebno za demo portal.

Podržano je slanje faktura kupcima u zemlji iz veleprodaje, proizvodnje, magacina, za usluge, avansnih računa, knjižnih zaduženja i odobrenja.

## Tehnički preduslovi:

- 1. Win 7/10/11 operativni sistem.
- 2. Stabilna internet veza
- 3. Instalirana komponenta chilkatax-9.5.0-win32msi . Nalazi se na lokaciji \ZAJO\2022\Other

Napomena: Ukoliko imate antivirus program, moguće je da isti blokira kreiranje elektronskih faktura, pa ćete u tom slučaju u njemu morati da odradite neophodna podešavanja ili da ga privremeno pauzirate.

## Podešavanje u ŽA-JO SOFT softveru:

U formi **Baza -> Korisnik**, na kartici **e-Fakture** potvrdite opciju **Omogući slanje elektronskih faktura** i unesite ključ za autentifikaciju.

Ukoliko zelite da isprobate kreiranje eFaktura bez slanja pravih faktura, štiklirajte polje **Test mod** i u polje ispod unesite demo ključ kreiran na demo portalu. Da biste prešli na slanje faktura ka produkcionom portalu jednostavno odštiklirajte ovu opciju.

| 🤙 Koris | snik (u folderu "Z                    | AJOSOFT")        |                    |               |                        |           | - • ×         |
|---------|---------------------------------------|------------------|--------------------|---------------|------------------------|-----------|---------------|
| PIB     |                                       |                  |                    |               |                        |           | <u>S</u> nimi |
| Naziv   |                                       |                  | ,                  |               |                        | 0         | dustani       |
| Os      | novni Podaci                          | Kontakt          | Tekuci racuni      | Uzeti krediti | Organizacione jedinice | e-Fakture | Opcije        |
| E       | ☑ Omogući elektronsko slanje faktura: |                  |                    |               |                        |           |               |
|         |                                       |                  |                    |               |                        |           |               |
|         | API ključ za                          | autentifikaciju  | (produkcioni ser   | vis):         |                        |           |               |
|         | Elektronske f                         | akture se šaliu: |                    |               |                        |           |               |
|         | elektronisken                         | na državni port  | al                 |               |                        |           |               |
|         | O preko inf                           | ormacionog pos   | rednika Moj-eRačun |               |                        |           |               |
|         |                                       |                  |                    |               |                        |           |               |
|         |                                       |                  |                    |               |                        |           |               |
|         |                                       |                  |                    |               | C-Ψa                   | ктур      | d             |
|         | <u>Instrukcije za</u>                 | n podešavanje si | <u>stema</u>       |               |                        |           |               |
|         |                                       |                  |                    |               |                        |           |               |

Korisnici koji ne šalju fakture direktno na državni portal, već koriste usluge informacionog posrednika Moj-eRacun, treba da izaberu odgovarajuću opciju za slanje na formi i unesu dodatne parametre (Korisničko ime i Lozinku) koju dobijaju od informacionog posrednika.

Nakon što omogućite slanje elektronskih faktura na formama faktura pored dugmeta za štampu pojaviće se i dugme sa tekstom **eRacun**. Klikom na ovo dugme otvara se forma za slanje elektronske fakture na servis:

| 🕽 Slanje elektronske fakture - neposredni pristup drzavi                                                                                                    | nom portalu                                                                                                    |                                                                                                    |
|----------------------------------------------------------------------------------------------------|----------------------------------------------------------------------------------------------------|----------------------------------------------------------------------------------------------------|
| С-Фактура DEMO -                                                                                                    | TESTIRANJE Kreiraj XML <u>demoefaktura mfin qov</u> u<br>Podaci o primaocu:                                                                                                    | Broj ugovora:<br>Broj narudzbenice:                                                                                                    |
| Broj računa: FK-22-42                                                                                                    | Ulica PTT Mesto                                                                                                    | Broj tendera:Napomena za promet bez PDV-a                                                                                                    |
| Datum izdavanja: 24.04.2022<br>Osnovica: 11,530.31<br>PDV: 1,469.69<br>Ukupno: 13,000.00                                                                           | PIB Matični be E-mail primaoca                                                                                                    | Izuzeto od PDV     Ne podleže     Obrnuto obračunavanje       Član zakona:     Broj rešenja: (ako postoji)       PDV-RS-17-4-2                                                                         |
| Avansno plaćeno 13,000.00 Za uplatu 0.00<br>Tekući računi:<br>205-27748-70<br>- 205-63778-38                                                                       | Concorrection (conception)                                                                                                    | Osnovica ne sadrži iznose koje obveznik naplaćuje u A<br>ime i za račun drugog, ako te iznose prenosi licu u<br>čije ime i za čiji račun je izaršio naplatu i ako su ti<br>iznosi posebno evidentirani |
| <br>Status: Approved<br>Status u CRF:None<br>GUID:9004fd30-e232-471a-a502-8266322a92ac<br>Racun FK-22-42 Vreme slanja: 24.04.22 09:44:00 PM<br>Electronicid: 65310 | <ul> <li>Originalni odgovor servera:</li> <li>("Status": "Approved", "Invoiceld": 65310, "GlobUniqid": "90d4fd30-e2</li> <li>32-471 = a502-8263228242: "Comment".null; CiriStatus": None</li> <li>"Cirlmvoiceld".null; Version: 10, "LastModifiedUt: "2022-04-2471</li> <li>9:44/23.9056480+00:00", "CiriSettledAmount".0, VatNumberFactori</li> <li>ngCompany".null; FactoringContractNumber".null; "CancelComm</li> <li>ent:", "StomoComment".")</li> </ul> | Datum prometa: 24/04/2022<br>Datum dospeća: 25/05/2022<br>Datum obračuna PDV-a Datum prometa                                                                                                    |
| Prilozi:<br>K.42_2022.pdf<br>PAKINGLISTA_03-2022.PDF<br>+Dodai prilog                                                                                              | Pošalji dokument kupcu     Odustani     Dozvoli ponovno slanje dokumenta                                                                                                    | Poziv na broj:<br>Broj modela:                                                                                                    |

## Slanje na demo portal

|                                                                                                    | Main Portuna                              |                               |                              |                       |
|----------------------------------------------------------------------------------------------------|-------------------------------------------|-------------------------------|------------------------------|-----------------------|
|                                                                                                    | Kreiraj XML                               | - <u>efaktura.mfin.gov.rs</u> | Broj ugovora:                |                       |
| FAKTURA                                                                                                    | Podaci o primaocu:                        |                               | Broj narudzbenice:           |                       |
| Broj računa: FK-22-43                                                                                           |                                           |                               | Broj tendera:                |                       |
| Detum indevenier 24.04.2022                                                                                     | Ulica                                     | Mesto                         | Napomena za promet bez PDV-a |                       |
| Jatum izdavanja: 24.04.2022                                                                                     |                                           |                               | Izuzeto od PDV Ne podleže    | Obrnuto obračunavan   |
| Osnovica: 10,000.00                                                                                             | PIB Matični br. E-mail primaoca           |                               | Član selvana. David          |                       |
| PDV: 2,000.00                                                                                                   |                                           |                               | Cian zakona: Broj i          | esenja: (ako posioji) |
| Ukupno: <b>12,000.00</b>                                                                                        | JBKJS Nosilac javne nabavke (ako postoji) |                               |                              |                       |
| roj tekućih računa za uplatu je 5. Prva 4:<br>- 205-27748-70 - 355-1126281-86<br>- 205-63778-38 - 160-316696-06 | Kupacje u PDV sistemu                     |                               |                              |                       |
|                                                                                                    | ^                                         | ^                             |                              |                       |
|                                                                                                    |                                           |                               | Datum prometa                | 24/04/2022            |
|                                                                                                    |                                           |                               | Datum dospeća                | 24/04/2022            |
|                                                                                                    |                                           |                               | Datum obračuna PDV-a Da      | tum prometa           |
| Yrilozi:                                                                                                    | ~                                         | ~                             |                              |                       |
| K-43_2022.pdf                                                                                                   |                                           | Odustani                      |                              |                       |
| +Dodaj prilog                                                                                                   | Posalji dokument kupcu                    | Odustani                      | Poziv na broj:               |                       |
| +Dodaj prilog                                                                                                   |                                           |                               | Broj modela:                 |                       |

Slanje na produkcioni portal